湯沢図書館・雄勝図書館・稲川カルチャーセンター・皆瀬生涯学習センター

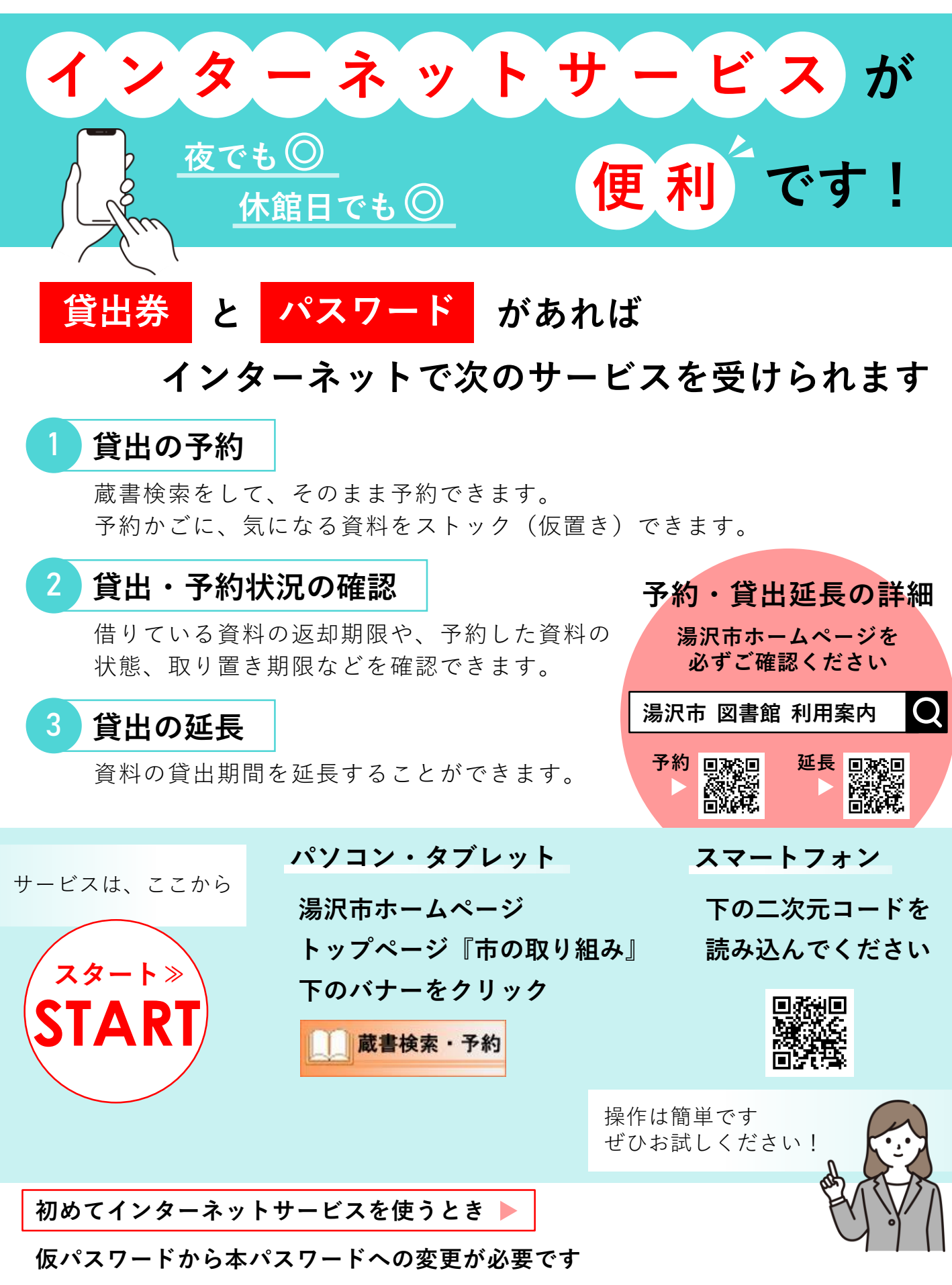

 <sup>※</sup> 仮パスワードを持っていない・有効期限が切れてしまったかたは、各図書館カウンターにお越しください
※ 画面説明等の詳細は、このパンフレット中面・裏面をご覧ください

## パソコン画面説明

|                                  |                                   |                      | <b>ログインはここから</b>          |
|----------------------------------|-----------------------------------|----------------------|---------------------------|
| ラワサの戻るホタンは使用しないで下さい<br>料始安 約合メニュ | ・ 利田者のページ                         | 多種サービス               | ロガイン                      |
| -Д                               |                                   | HE CA                |                           |
| 資料検索                             | 7                                 |                      |                           |
| 節已檢索                             | 資料検索                              |                      |                           |
| <u>蔵書検索・予約</u>                   | 書名や著者名が分                          | かっているとき              | きは「蔵書検索」がおすすめ。            |
| <u>新着資料検索</u><br>分類参昭検索          | 「簡易検索」では                          | 、キーワード核              | 食索ができます。                  |
| 貸出ランキング                          | 新着貨料を採すと                          | さは、「新看貨<br>- 盗料け この日 | 食科筷案」からとうそ。<br>まち山を予約できます |
| 予約ランキング                          |                                   | 夏科は、そのま              | に よ 貝 田 を 丁 約 じ さ よ 9 。   |
| 総合メニュー                           | 從△✓---                            |                      |                           |
| お知らせ                             | 応ロノーユー                            |                      |                           |
| 図書館カレンダー                         | 「図書館カレンダ                          | ー」から、休館              | 官日を確認できます。                |
| 利用者のページ                          |                                   |                      |                           |
| ご利用状況参昭                          | 利用者のヘーシ                           |                      |                           |
| 予約かご参照                           | 貸出中資料の返却                          | リ期限、予約中の             | D資料の状態などを確認でき             |
| 各種サービス                           | 」 貸出の延長もこち                        | っちからどうぞ。             |                           |
| HE CA                            | タ毎サ_ビフ                            |                      |                           |
| <u>パスワードを忘れた場合</u><br>メールアドレスの変更 | 合性リーヒス                            |                      |                           |
| <u>パスワードの変更</u>                  | パスワード、メー                          | -ルアドレスの讀             | 段定はこちらからどうぞ。              |
|                                  |                                   |                      |                           |
|                                  |                                   |                      |                           |
|                                  | 貸出の予約                             | 約 手順                 |                           |
|                                  |                                   |                      |                           |
|                                  |                                   |                      | ハリコン・スマートフォン共             |
| 1 利用したい資料                        | 4を検索する                            |                      |                           |
|                                  |                                   |                      |                           |
| -                                |                                   |                      |                           |
| 2 資料が見つかっ                        | ったら「予約かご」に                        | 入れる                  |                           |
|                                  |                                   |                      |                           |
|                                  | <b>利かこに人れた時点では</b><br>のステップを亡れずに! | 、予約か確定し              | ていません                     |
|                                  |                                   |                      |                           |
| ×                                | 予約を確定せすに、予約<br>できます               | ]かこにストック             | ク(仮直さ)しておくことも             |
|                                  |                                   |                      |                           |
|                                  |                                   |                      |                           |

PTV

予約できる資料数は、貸出できる資料数と同じです 読みきれる点数内で予約していただきますようお願いいたします

# スマートフォン画面説明

. .

| 动 湯沢市立図書館                    | ログイン               | ロクインはここから                                         |  |  |  |
|------------------------------|--------------------|---------------------------------------------------|--|--|--|
| ♀ 書名/著者名/出版者名等で検索            |                    | 簡易検索                                              |  |  |  |
| 本日は開館日です。<br>欠の休館日は9/22です。   |                    | 「簡易検索」では、キーワード検索ができます                             |  |  |  |
| 3 お知らせ<br>緊急システムメンテナンスに伴う影響の | <u>)お知らせ</u>       |                                                   |  |  |  |
| ● 検索メニュー                     |                    | 検索メニュー                                            |  |  |  |
| 蔵書検索・予約                      | Ø                  |                                                   |  |  |  |
| 新着資料検索                       | 0                  | 書名や者者名か分かっているとさは「咸書検索」かおすすめ                       |  |  |  |
| 貸出ランキング                      | Ø                  | 新 着 貧 科 を 探 す と さ は 、 「 新 着 貧 科 検 索 」 か ら と う そ 。 |  |  |  |
| 予約ランキング                      | Ø                  | 快楽して見つけた質科は、そのまま貝田を予約できます。                        |  |  |  |
| ○ 図書館メニュー                    |                    |                                                   |  |  |  |
|                              |                    |                                                   |  |  |  |
| 日本語                          | English            |                                                   |  |  |  |
|                              |                    |                                                   |  |  |  |
| -                            | <b>7 カ ロ ― ル</b> . | t Z k                                             |  |  |  |
|                              | <уц <i>—</i> л/    | 9 5 2                                             |  |  |  |
| 本日は開館日です。                    |                    |                                                   |  |  |  |
| NO MUBLING / EE C 9 6        |                    | - カレンダー                                           |  |  |  |

ハレノツ 🕕 お知らせ 急システムメンテナンスに伴う影響のお知らせ 休館日を確認できます。 ◎ 検索メニュー 蔵書検索・予約 Θ 新着資料検索 Θ 貸出ランキング Θ 予約ランキング Θ 図書館メニュー English (c) 2019 湯沢市立図書館 D PCサイト m 0 = **マイページ**をタップすると… 設定・利用者メニュー が開きます

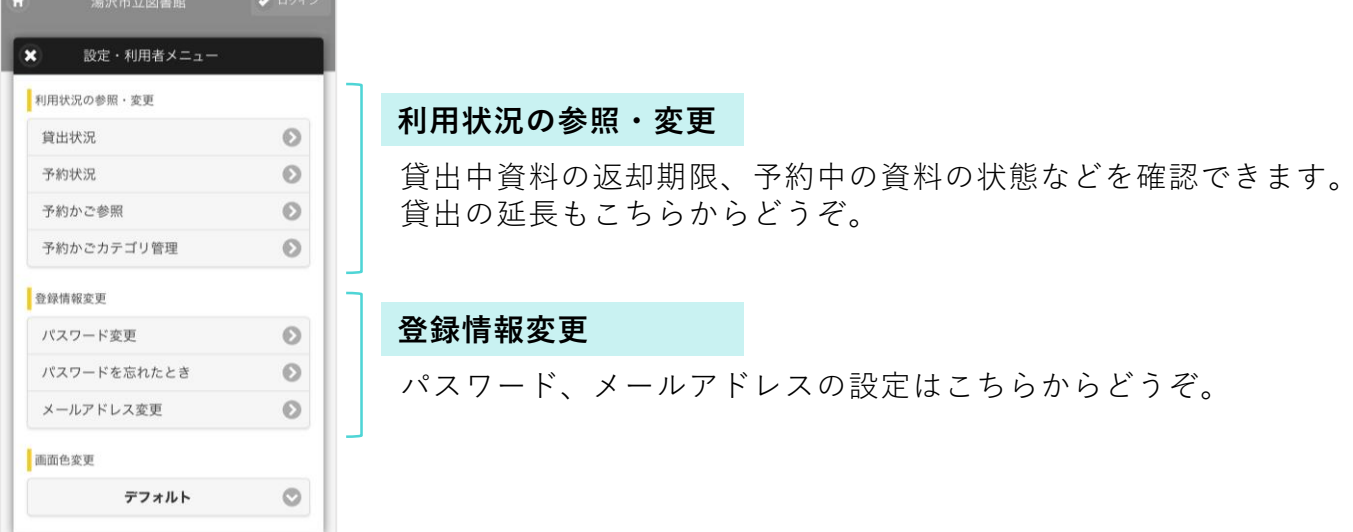

インターネットサービス 初めてログインするときは

貸出券に記載されている番号(Aを除いた数字のみ)

図書館カウンターで 発行された仮パスワード

#### この2つを、ログイン画面で入力

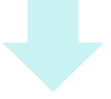

パソコンからご利用の場合

#### 『各種サービス』>パスワードの変更

図書館カウンターで発行される仮パスワードは有効期限があります。 必ずご自身でパスワードを設定してください。

#### 2『各種サービス』>メールアドレスの変更

メールアドレスを登録すると、予約の連絡をメールで受け取れるほか、パ スワードを忘れてしまったときの再設定も簡単にできます。 ドメイン [@city.yuzawa.lg.jp] からのメールを受信できるように、設定を お願いします。

# スマートフォンからご利用の場合

## 『マイページ』 > パスワードの変更

図書館カウンターで発行される仮パスワードは有効期限があります。 必ずご自身でパスワードを設定してください。

### 2 『マイページ』>メールアドレスの変更

メールアドレスを登録すると、予約の連絡をメールで受け取れるほか、パ スワードを忘れてしまったときの再設定も簡単にできます。 ドメイン [@city.yuzawa.lg.jp] からのメールを受信できるように、設定を お願いします。

# 中面 画面説明 貸出の予約手順 も参考にしてください